## 学生缴费流程

一、登录
登录地址: <u>https://cadxxl.webtrn.cn/</u>
登录账号:学号
登录密码: 身份证后六位
二、缴费

25级学生登录后,系统会直接打开缴费界面,完成缴费后才能进入学习。缴费界面如下图:

|                      |                       |                       | 首页 APP下载 拓展学习 推荐教材订购                                                | Q 4% | C  |
|----------------------|-----------------------|-----------------------|---------------------------------------------------------------------|------|----|
| 8                    | <b>学生01</b><br>书山有路勤为 |                       |                                                                     |      |    |
| 教务                   |                       | 1 我的登录记录              | <b>通知公告</b> · · · <b>学校公告</b> · · · · · · · · · · · · · · · · · · · |      |    |
|                      |                       | ▶ 当前学期: 2025第一学期      | 交费通知                                                                |      |    |
| 缴费                   | ^                     | · 本次登录时间: 2024年12月09日 |                                                                     |      |    |
|                      |                       |                       | 学生01同学你好,你需要缴纳电子资源使用费用 99,999,999元,                                 |      |    |
|                      | ^                     | BIEX                  | 交费后才能进行网络课程学习,参加期末在线考试                                              |      |    |
| 考试安排<br>成绩查询<br>在线考试 |                       | Ⅰ我的课程   在学课程   已      |                                                                     |      | 6  |
|                      | ^                     |                       |                                                                     |      | 有罪 |
|                      |                       |                       | 我使交货                                                                |      |    |
| 调查问卷                 | ^                     |                       |                                                                     |      |    |
| 调查问卷                 |                       |                       |                                                                     |      |    |

然后点击【我要缴费】,点击后如下图选择缴费方式支付宝或者微信,最后点击【确认支付】 Wh@ty网梯科技 | 收银台

| <b>订单已提交成功,请尽快付</b><br>名称:电子核材费yapt<br>商户订单号:yapt25430101001820250 | <b>饮!</b><br>创建时间:2025年01月15日 13:34:17<br>1151 服务订单号:202501151334174792005062 | 应付金额: <b>¥ 300.00</b> |
|--------------------------------------------------------------------|-------------------------------------------------------------------------------|-----------------------|
| 请选择支付方式 剩余支付时间 29:43 ,逾期订单将自                                       | 动眼消                                                                           |                       |
| 如您已选择一种支付渠道且已经支付完成,请回到平台页                                          | 面等待支付结果返回,不要使用其他渠道重复支付!                                                       |                       |
| <b>支付宝支付</b><br>支付宝支付<br>後信支付<br>後信支付                              |                                                                               |                       |
|                                                                    |                                                                               | 确认支付                  |

电子教材费开票流程

一 、 扫 码 填 写 , 或 者 复 制 此 链 接 到 浏 览 器 打 开 填 写 (https://www.wjx.cn/vm/OTbomaU.aspx# )

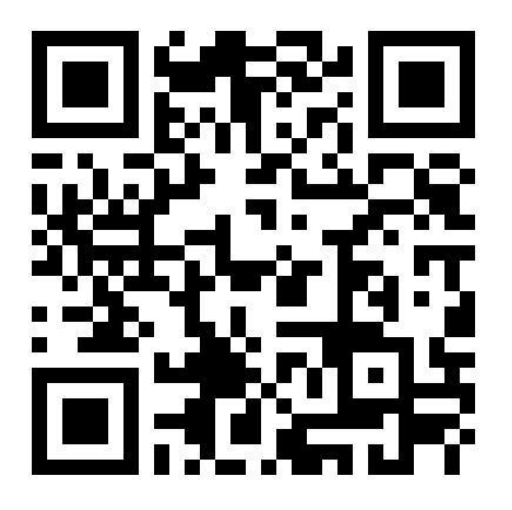

二、填写开票信息,填写完成后点击提交(发票会在15个工作日发到您的邮箱)

| 开票信息填写 |    |    |
|--------|----|----|
|        |    |    |
|        |    |    |
|        |    |    |
|        |    |    |
|        |    |    |
|        |    |    |
|        |    |    |
|        |    |    |
|        |    |    |
| 提交     |    |    |
|        | 提交 | 提交 |